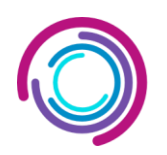

350010, г. Краснодар, ул. Зиповская, 5, офис 205; mail: info@turboserv.ru

# ПРОГРАММНО-АППАРАТНЫЙ КОМПЛЕКС

# «Логистика. Учет. Чертеж (ЛУЧ)»

# ИНСТРУКЦИЯ ПО УСТАНОВКЕ ЭКЗЕМПЛЯРА

# Содержание

| Введение                   | 3  |
|----------------------------|----|
| Общие сведения о программе | 4  |
| Предварительные требования | 5  |
| Подготовка устройства      | 6  |
| Установка приложения       | 7  |
| Первичная настройка        | 8  |
| Восстановление приложения  | 9  |
| Обновление приложения      | 10 |
| Техническая поддержка      | 11 |

#### Введение

Настоящая инструкция предназначена для специалистов, занимающихся установкой и настройкой мобильного приложения программно-аппаратного комплекса «ЛУЧ» на устройства с операционной системой Android. Приложение используется для работы с RFID-метками, а также для выполнения инвентаризации и мониторинга ТМЦ.

Данная инструкция охватывает процесс установки приложения на мобильные устройства, описание необходимых настроек для корректной работы, а также требования для запуска приложения. Она поможет пользователям подготовить мобильное устройство для интеграции с серверной частью программно-аппаратного комплекса «ЛУЧ» и обеспечит правильную работу всех функций приложения.

#### Дополнительная документация

В дополнение к данному руководству рекомендуется ознакомиться с документацией, предоставляющей дополнительную информацию по работе с основными компонентами системы:

Документация по RFID-терминалам – содержит инструкции по работе с оборудованием для считывания RFID-меток и их интеграции с мобильным приложением.

**Руководство пользователя Android** – описывает процесс работы с мобильными устройствами на базе Android, включая базовые настройки, управление разрешениями и обновления системы.

Актуальные версии вышеуказанных документов можно найти на официальных сайтах производителей оборудования. Большинство программных и аппаратных продуктов также имеют встроенные справочные системы, которые содержат подробную информацию и ссылки на дополнительные ресурсы.

## Общие сведения о программе

Android-приложение программно-аппаратного комплекса «ЛУЧ» (далее также – программа) предназначено для работы с RFID-метками и выполнения учета ТМЦ на мобильных устройствах. Программа используется для сканирования, идентификации, инвентаризации и контроля перемещений ТМЦ на всех этапах их жизненного цикла.

Приложение предоставляет пользователям возможность:

- Сканировать метки с ТМЦ с помощью RFID-терминалов.
- Вносить данные о ТМЦ, включая их текущее местоположение, статус и другие параметры.
- Автоматически синхронизировать информацию с сервером для актуализации данных в системе.

Программа является мобильной частью программно-аппаратного комплекса «ЛУЧ» и разработана для работы на устройствах с операционной системой Android. Все данные, введенные через приложение, передаются на сервер, где они сохраняются и используются для управления процессами учёта и мониторинга.

## Предварительные требования

## 1. Устройство Android:

- о Поддерживаемая версия Android: 4.4 (KitKat) или более поздняя.
- Свободное пространство на устройстве: не менее 100 МБ для установки приложения и библиотек
- Устройство должно быть оснащено поддержкой RFID-считывателей (или иметь подключаемые RFID-модули).

## 2. Необходимые разрешения:

- о Доступ к камере для сканирования штрих-кодов.
- о Доступ к хранилищу для сохранения и чтения файлов.
- Доступ к сети (при необходимости использования функций, связанных с интернетом)

## 3. Разрешение на установку из неизвестных источников:

- Убедитесь, что на вашем устройстве включена возможность установки приложений из неизвестных источников. Для этого:
  - Откройте Настройки.
  - Перейдите в раздел Безопасность (или Приватность, в зависимости от версии Android).
  - Активируйте опцию Неизвестные источники (Разрешить установку приложений не из Google Play).

## Подготовка устройства

Перед установкой приложения убедитесь, что ваше устройство готово к приёму АРКфайла и выполните следующие шаги:

## 2. Обновление операционной системы:

 Убедитесь, что на устройстве установлена последняя версия операционной системы Android. Рекомендуется использовать версию Android 4.4 (KitKat) или более позднюю. Обновление системы поможет избежать проблем совместимости.

## 3. Свободное пространство:

 Убедитесь, что на устройстве достаточно свободного места для установки приложения и работы с ним. Рекомендуется иметь не менее 100 МБ свободного пространства.

Чтобы проверить свободное место:

- Откройте Настройки.
- Перейдите в раздел Хранилище (или Память), где будет указано количество свободного пространства.

## 4. Проверка состояния батареи:

 Перед установкой приложения убедитесь, что устройство заряжено как минимум на 50%. Это предотвратит неожиданные сбои или перезагрузки во время установки.

## 5. Подключение к интернету:

 Если приложение требует подключения к интернету для первичной настройки или работы, убедитесь, что ваше устройство подключено к стабильной сети Wi-Fi или мобильному интернету.

## 6. Антивирусные и защитные программы:

Если на устройстве установлены антивирусные программы или приложения для защиты, убедитесь, что они не блокируют установку АРК-файла. В случае необходимости временно отключите их для корректной установки.

## Установка приложения

После подготовки устройства к установке, выполните следующие шаги для установки АРК-файла:

- 1. Загрузка АРК-файла:
  - Скачайте АРК-файл приложения на устройство. Для этого:
    - Откройте браузер на вашем устройстве и перейдите по ссылке на файл АРК.
    - Либо, если файл был загружен на компьютер, перенесите его на устройство с помощью USB-кабеля:
      - Подключите устройство к компьютеру.
      - Скопируйте АРК-файл в папку на вашем устройстве (например, Загрузки).

## 2. Запуск АРК-файла:

- Перейдите в файловый менеджер на вашем устройстве (например, приложение **Файлы** или **Загрузки**).
- Найдите загруженный АРК-файл и нажмите на него для запуска установки.

#### 3. Подтверждение установки:

- о При первом запуске файла система может запросить разрешение на установку из неизвестных источников:
  - Если это произойдёт, система предложит перейти в **Настройки** и включить разрешение на установку этого конкретного приложения.
  - Включите разрешение и вернитесь к установке, снова нажав на АРК-файл.

## 4. Начало установки:

- После подтверждения начнётся процесс установки. Он может занять несколько минут в зависимости от размера приложения и производительности устройства.
- По завершении установки на экране появится сообщение об успешной установке.

## 5. Запуск приложения:

- о После завершения установки вы можете сразу открыть приложение, нажав кнопку **Открыть**.
- Приложение также будет доступно на главном экране вашего устройства или в меню приложений.

#### 6. Проверка установки:

- Убедитесь, что приложение корректно установлено и запускается без ошибок.
- Если приложение требует каких-либо дополнительных настроек при первом запуске (например, вход в учётную запись или предоставление дополнительных разрешений), выполните эти действия.

## Первичная настройка

После успешной установки приложения на ваше устройство, выполните следующие шаги для первичной настройки:

#### 1. Запуск приложения:

 Откройте приложение с главного экрана или из меню приложений. При первом запуске приложение может запросить доступ к различным функциям устройства для корректной работы.

## 2. Предоставление разрешений:

- о Приложение может запросить доступ к следующим функциям:
  - Камера: для сканирования штрих-кодов.
  - Хранилище: для чтения и записи файлов.
  - Сеть: для работы с онлайн-сервисами (если применимо).
- Разрешите доступ к этим функциям, чтобы приложение могло выполнять свои задачи корректно. Для этого нажмите Разрешить при появлении соответствующего запроса.

## 3. Проверка функциональности:

- После завершения настройки убедитесь, что все функции приложения работают корректно:
- Проверьте возможность выполнения основных задач, таких как сканирование RFIDметок и штрихкодов и поиск их в базе.

#### Восстановление приложения

В случае возникновения проблем с приложением или его данных, вы можете восстановить его работу, следуя инструкциям ниже:

#### 1. Перезапуск устройства:

 Прежде чем предпринимать дальнейшие действия, попробуйте перезагрузить ваше Android-устройство. Это может решить временные сбои в работе системы и приложения.

#### 2. Очистка данных и кеша приложения:

- Если приложение начинает работать некорректно (например, вылеты, зависания или ошибки), очистка данных и кеша может помочь восстановить его работоспособность:
  - Откройте Настройки устройства.
  - Перейдите в раздел Приложения.
  - Найдите ваше приложение в списке установленных программ.
  - Нажмите на пункт Хранилище или Память.
  - Выберите **Очистить кеш** и, если нужно, **Очистить данные**. Очистка кеша не повлияет на данные приложения, тогда как очистка данных сбросит все настройки приложения и может удалить сохраненные файлы внутри него.

#### 3. Переустановка приложения:

- о Если очистка данных не помогает, попробуйте переустановить приложение:
  - Удалите приложение с устройства:
    - Откройте Настройки.
    - Перейдите в раздел Приложения и выберите нужное приложение.
    - Нажмите Удалить.
  - Перезагрузите устройство.
  - Скачайте и установите АРК-файл снова. См. раздел **Установка приложения** для получения подробных инструкций.

#### 4. Проверка прав доступа:

- Если приложение не может выполнять некоторые функции (например, доступ к файлам или камере), убедитесь, что оно имеет все необходимые разрешения:
  - Откройте **Настройки** → **Приложения**.
  - Найдите приложение и перейдите в раздел Разрешения.
  - Убедитесь, что все требуемые разрешения, такие как доступ к камере, хранилищу или интернету, включены.

## 5. Обратитесь в службу поддержки:

 Если все предыдущие шаги не помогли восстановить работу приложения, свяжитесь с разработчиками или службой поддержки приложения. Укажите детальную информацию о возникшей проблеме, версию устройства, операционной системы и приложения.

## Обновление приложения

Для поддержания стабильной работы и доступа к новым функциям рекомендуется регулярно обновлять приложение. Выполните следующие шаги для обновления:

## 1. Проверка наличия обновлений:

- Для ручной установки обновлений приложения необходимо проверить, доступна ли новая версия АРК-файла:
  - Перейдите на веб-сайт системы «ЛУЧ».
  - Убедитесь, что доступен файл с новой версией приложения для загрузки.

## 2. Скачивание новой версии АРК:

- о Скачайте последнюю версию АРК-файла на устройство:
  - Откройте браузер на вашем устройстве и перейдите по ссылке на последнюю версию АРК.
  - Либо, если вы скачиваете файл на компьютер, передайте его на устройство с помощью USB-кабеля.

## 3. Удаление старой версии (необязательно):

- В некоторых случаях обновление можно произвести поверх установленной версии.
  Однако, если приложение работает некорректно или требуется чистая установка, удалите старую версию:
  - Откройте Настройки устройства.
  - Перейдите в раздел Приложения.
  - Найдите приложение и нажмите Удалить.
- Перезагрузите устройство после удаления приложения (по желанию).

## 4. Установка новой версии:

- После удаления старой версии или поверх текущей установки, выполните установку новой версии APK:
  - Откройте файловый менеджер и найдите загруженный АРК-файл.
  - Нажмите на него и начните процесс установки.
  - Если система запросит разрешение на установку из неизвестных источников, разрешите установку.

## 5. Сохранение данных при обновлении:

- В большинстве случаев обновление приложения сохраняет все ваши данные, если выполняется поверх существующей версии. Однако, если вам необходимо сохранить важные данные, рекомендуется выполнить резервное копирование перед обновлением:
  - Перейдите в раздел Настройки приложения и выберите пункт Экспорт данных или Резервное копирование (если доступно).
  - После обновления восстановите данные из резервной копии.

## 6. Восстановление после обновления:

- После успешного обновления убедитесь, что приложение работает корректно и все ваши данные сохранены:
  - Запустите приложение и проверьте основные функции.
  - Если приложение предлагает выполнить начальную настройку после обновления (например, повторный вход в учетную запись), следуйте инструкциям на экране.

## Техническая поддержка

Для получения технической поддержки пользователи могут связаться с командой поддержки через электронную почту: <u>abcs.support@turboserv.ru</u>

Поддержка включает:

- Ответы на вопросы по работе системы.
- Помощь в устранении ошибок и проблем.
- Доступ к обновлениям и исправлениям.

Лист 11